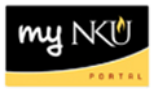

## **FI Transaction List by Month**

Query Technical Name: ZZFIFMMP05\_Q001

Location: FI Departmental Reports folder

**Purpose**: This report is designed to provide a list of financial transactions that have posted for the selected period. **Parked Documents are not included in this report**. Transactions are expected to be reconciled monthly; generate a report for a single month to reconcile most efficiently.

**Standard View:** By default this report provides columns detailing the selected fund center(s), & the applicable commitment items, posting dates, fund numbers, doc numbers, any attached descriptions, and the amounts.

Variable Entry screen: Period/Fiscal Year is a required variable. Entering period 000/YEAR – 016/YEAR will retrieve all data for the desired fiscal year. <u>YEAR refers to the fiscal year; if, for example, one is</u> interested in viewing transaction detail for the month of July during fiscal year 2012 users will input 001/2012.

**NOTE**: Variables marked with an asterisk (\*) are required entries; they must be populated to proceed. Refer to the <u>reporting manual</u> for step-by-step instructions in populating these fields.

|   | Variable                                      | Current Selection | Description |
|---|-----------------------------------------------|-------------------|-------------|
|   | Funds Center Hierarchy                        | ð                 |             |
|   | Business Area                                 | đ                 |             |
|   | Functional Area                               | đ                 |             |
|   | Fund                                          | đ                 |             |
|   | Funded Program                                | đ                 |             |
|   | Grant                                         | đ                 |             |
| ⊙ | Period/Fiscal Year (Interval Entry, Required) | đ                 |             |
|   | Vendor Number (Selection Option, Optional)    | đ                 |             |
|   | Commitment Item                               | đ                 |             |
|   | Posting Date (Selection Option, Optional)     | đ                 |             |

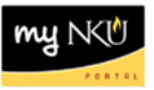

## Types of questions this report can answer beyond the standard view:

- 1. There is an expense that is charged to the wrong cost center and/or g/l account. What should I do?
  - a. Contact the Office of the Comptroller to recode the expense-be ready to provide the document number, posting date, cost center and g/l account for the *currently charged* expense is as well as the <u>correct cost center and g/l account</u>.
- I'm trying to balance payroll actuals against the Labor Distribution report, but the figures are not balancing. Is there anything I can do to display the manual payroll entries for my cost center?
  Users may display manual payroll data in either of the following ways:
  - a. Run the "FI Transaction List by Month Manual Payroll Entries" report.
  - b. The "<u>FI Transaction List by Month</u>" query may be set to display payroll data using the "*ZF Payroll Correction*" and the "*ZG Year-end Payroll*" document types. To edit the document types included in your results, place a filter on the free characteristic "Document type."
- 3. How do I filter the results to show only those transactions processed through our department's procurement card(s)?
  - a. Using the "Document type" field, choose ZI to limit the results to procard postings.

Please see "Filtering Your Business Warehouse (BW) Report" for additional details on data filters.